## 培训考试平台操作教程

## 一、登录

登录到"鹤壁市政府采购协会"

网址: https://ip.hbszfcgxh.com:10443/#/home

点击右下角"培训考试平台"

|                                                                                                    |                                                                      | 鹤壁市政府                                                                                                    | <b>F</b> 采 | 购协             | 会                   |              |
|----------------------------------------------------------------------------------------------------|----------------------------------------------------------------------|----------------------------------------------------------------------------------------------------|------------|----------------|---------------------|--------------|
| 首页 政策法规 > 协会                                                                                                    | 动态 通知公告 采购信息                                                         | HEBI MONICIPAL GOVERNMENT I                                                                                     | KUCUKEM    | TENT ASSO      | ×28                 | 62 a         |
|                                                                                                    | /                                                                    | 协会动态                                                                                                    | 圓多>        | 通知公告           |                     | <b>夏多</b> >  |
|                                                                                                    | - /-                                                                 |                                                                                                    | 2024-08-05 | 2.7.0070002000 | そのかは存在業が長切          | 2024-08-15   |
| and the second second se | 1                                                                    | ・動陸市等力2024年度政府采取行事支支培训                                                                                          | 2024-08-05 | - 時間市政府采得协会    | 网络代理机构导行注册流程        | 2024-08-02   |
| 的生中                                                                                                    | 政府采购协会                                                               | - 【時載翻聲市新闻何】 翻聲市2024年盧政府采购場识班正                                                                                  | 2024-08-03 | - 翻壁市政府采购协会    | 关于信用"智库"专家线上抽取系统的   | 2024-08-01   |
| 4-19                                                                                                    | 专家培训会                                                                | - 鹤屋市政府采购协会被河南日报报道: ! !                                                                                         | 2024-05-20 | - 對壁市政府采购协会:   | 关于恢复2024年度政府采购代理机构_ | 2024-07-30   |
| 222                                                                                                    | ALCO COM                                                             | - 劃壁市政府采购协会顺利举力2024年第一期咨询专家培训会                                                                                  | 2024-04-22 | - 對壁市政府采购协会:   | 关于暂停2024年度政府采购代理机构_ | 2024-07-26   |
|                                                                                                    | A                                                                    | - 鹤壁市政府采购协会召开第一届第二次理事会                                                                                          | 2024-03-01 | - 對聲市政府采购协会的   | 关于开展2024年度政府采购代理机构_ | 2024-07-24   |
| 100 M                                                                                                    |                                                                      | - 市财政局社翻建市政府采购协会走访谭研                                                                                            | 2023-12-06 | - 【转发】 鹤壁市别动   | 最关于规范政府采购在审评审专家继续。  | 2024-07-09   |
| 采购信息                                                                                                    |                                                                      |                                                                                                    |            |                |                     |              |
| 来教公会 采购单位                                                                                                    | 公告告称                                                                 |                                                                                                    |            | 日期             | 用户登录                |              |
| RAMSER RESARCE                                                                                                    | · 河南信息科技学院等建处公共学习中心影響家                                               | 具来始级音-更正                                                                                                    |            | 2024-07-02     |                     |              |
|                                                                                                    | <ul> <li>         ・         ・         ・</li></ul>                    | 项目·莱正公告                                                                                                    |            | 2024-06-28     | 2                   | 1            |
|                                                                                                    | - 器盤职业技术学院派员医书用商项目-更正公司                                              |                                                                                                    |            | 2024-06-26     | <b>医型机构</b>         | <b>米和</b> 市石 |
| 108508400                                                                                                    | · 除局新编编年时中心小学数学细语言-要正公告                                              |                                                                                                    |            | 2024-06-17     | 100                 | 2            |
| · · · · · · · · · · · · · · · · · · ·                                                                                                    |                                                                      |                                                                                                    |            | 2024-06-11     | MA DE               | PCZENT/IG    |
| *****                                                                                                    | Ranchungung Voter Tates                                              | The second second second second second second second second second second second second second second second se |            | 2024 05 11     |                     |              |
| RLEASE                                                                                                    | · 新家市市主要市场新餐业委员的为工程的目光                                               |                                                                                                    |            | ave-8-00-11    | □ E慧采 鹤壁市E!         | 质采商城         |
| 報酬市第四中学                                                                                                    | · 薪豐市開四中学智慧重板项目-更正公告                                                 |                                                                                                    |            | 2024-06-07     |                     |              |
| 装建职业技术学院                                                                                                    | · 義璧即业技术学选择改造常要造石及核率(7)                                              | 前两個改員-夏正                                                                                                    |            | 2024-05-28     |                     |              |
| 發展現业技术学院                                                                                                    | · 器盤歸业技术掌持用防强升项目-结果更正公告                                              | 2                                                                                                    |            | 2024-05-28     | 📥 限额以下交易            | 平台           |
|                                                                                                    |                                                                      |                                                                                                    |            | 2024-05-22     |                     |              |
| 液晶管門経済中心                                                                                                    | <ul> <li>         ・         は長房戸研究中心王正規保護協会署工程協会         </li> </ul> | 4E-5222                                                                                                    |            | 2024-07-21     |                     |              |

跳转到培训考试平台后,点击右上角"登录"。

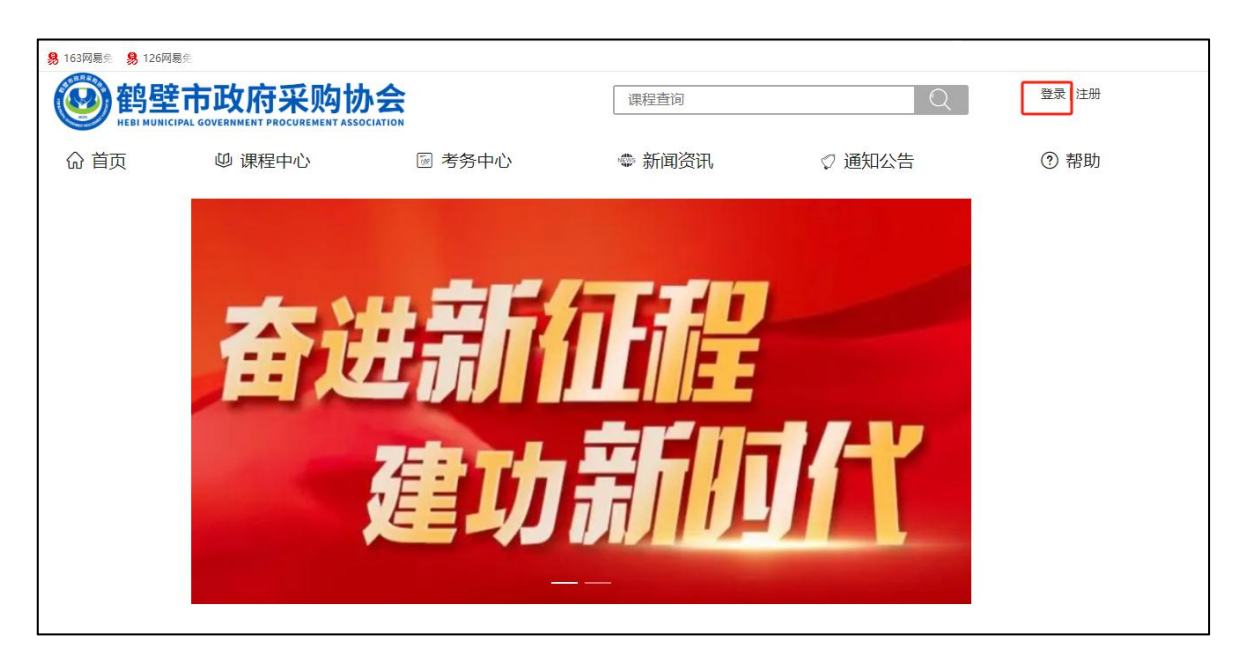

输入通知账号中各类人员的账号,密码。完成①②步后点击 "登录"。

| 台 🧏 163网易先 🔗 1260 | 网易会                                            |                    |        |                                                                                                    |         |
|-------------------|------------------------------------------------|--------------------|--------|----------------------------------------------------------------------------------------------------|---------|
|                   | E市政府采购协<br>IICIPAL GOVERNMENT PROCUREMENT ASSO |                    | 课程查询   | Q                                                                                                    | 登录   注册 |
| 命 首页              | 凹 课程中心                                         | ፼ 考务中心             | 🐵 新闻资讯 | ♡ 通知公告                                                                                                    | ? 帮助    |
|                   | <ol> <li>①:登陆账号,</li> <li>②:向右滑动,</li> </ol>   | 初始密码00000<br>输入验证码 | 00     | <ul> <li>※ 账号登录</li> <li>※ 账号</li> <li>③ 账号</li> <li>④ 密码</li> <li>● 密码</li> <li>● 空码</li> <li>● 登录</li> <li>● 技図密码</li> </ul> | 录<br>   |

## 二、维护信息

由于初始密码不安全,请考生及时更改初始密码,完成以下 图示步骤。

| <b>esi municipa</b>                      | 市政府采购协<br>L GOVERNMENT PROCUREMENT ASSOCI |                           | 课程查询                                          | Q        | 李雷 ~                                                        |
|------------------------------------------|-------------------------------------------|---------------------------|-----------------------------------------------|----------|-------------------------------------------------------------|
| 命 首页                                     | ◎ 课程中心                                    | ፼考务中心<br>○・ <b>卅夕士</b> 卿下 | ●新闻资讯<br>□□□□□□□□□□□□□□□□□□□□□□□□□□□□□□□□□□□□ | ♡通知公告    | <ul> <li>◎ 个人中心</li> <li>△ 余额:0元</li> <li>□ 退出登录</li> </ul> |
| 600                                      | 8 基本信息                                    |                           |                                               | 3:点击"    | 安全管理"                                                       |
| 法择头像 ひ 本電                                | □●手机・                                     | 号绑定                       |                                               | 1000     |                                                             |
| 迎我的课程                                    | 图 密码                                      |                           |                                               |          | ×                                                           |
| <ul><li>▲ 学习回顾</li><li>圖 专项考试</li></ul>  |                                           | 4                         | ): 点击"密码修                                     | 改"       |                                                             |
| 目 错题回顾 受 学习证明                            |                                           |                           |                                               |          |                                                             |
| 图 个人信息 Ŷ 充值/资金                           | <u> </u>                                  |                           |                                               |          |                                                             |
| ▣ 学习卡                                    |                                           |                           | -                                             |          |                                                             |
| ∞ 分享                                     | 。 ②: 点:                                   | 击"个人信息                    |                                               |          |                                                             |
| ▲ 分享链接 ※ 我的朋友                            |                                           |                           |                                               |          |                                                             |
|                                          |                                           |                           |                                               |          |                                                             |
|                                          | 以付米坝小型<br>VERNMENT PROCUREMENT ASSOCIATI  | ON                        | 课程查询                                          | <u>्</u> | - 李宙 >                                                      |
| 命 首页 1                                   | 9 课程中心                                    | 圖 考务中心                    | 🚭 新闻资讯                                        | ♡ 通知公告   | ? 帮助                                                        |
| 60                                       | 8 基本信息                                    | 联系方式 約 个                  |                                               | 10-1-    |                                                             |
| 造繹头像                                     | □● 手机号                                    | 绑定                        | ⑤: 进行密码                                       | 修改       |                                                             |
| 8 李雷                                     |                                           | 密码修改                      |                                               | ×        | ы.<br>С                                                     |
| ◎ 我的课程                                   |                                           | 账号 lilei                  | 1                                             |          |                                                             |
| <ul> <li>学习回顾</li> <li>回 专项考试</li> </ul> | (王弟 少                                     | *原密码                      |                                               |          |                                                             |
| □ 错题回顾                                   | <b>8</b> Q                                | *新密码                      |                                               |          | & 绑击账号                                                      |
| 🕃 学习证明                                   | <b>1</b>                                  | 确认输入                      |                                               |          | & 绑定账号                                                      |
| 图个人信息                                    | ~                                         |                           |                                               | 取消       |                                                             |
| ⚠️充值/资金                                  | <b>&amp;</b> <del>\$</del>                |                           |                                               |          |                                                             |
| 圓 学习卡                                    |                                           |                           |                                               |          |                                                             |

请务必完善"基本信息"和"联系方式",内容会体现在合 格证中,确保合格证信息完整。

| <b>密</b><br>的<br>全<br>市<br>に<br>に<br>に<br>に<br>に<br>に<br>に<br>に<br>に<br>し<br>に<br>の<br>の<br>し<br>で<br>の<br>し<br>の<br>し<br>の<br>の<br>の<br>の<br>の<br>の<br>の<br>の<br>の<br>の<br>の<br>の<br>の | 5政府采购协会 | A NOR            | 课程查询            | Q      | 2 📄 -                                       |
|----------------------------------------------------------------------------------------------------|---------|------------------|-----------------|--------|---------------------------------------------|
| 命 首页                                                                                                    | 凹 课程中心  | ◙ 考务中心           | 🐵 新闻资讯          | ♡ 通知公告 | <ul> <li>◎ 个人中心</li> <li>◎ 余额:0元</li> </ul> |
|                                                                                                    |         |                  |                 |        | 日 退出登录                                      |
|                                                                                                    | ◎ 基本信息  | 🕼 联系方式 🕅 个人分     | }绍              |        |                                             |
| · · · · · · · · · · · · · · · · · · ·                                                                                                    | 账号      | &                |                 |        |                                             |
|                                                                                                    | 学员组     | ₩ 代理机构组          |                 |        |                                             |
| <b>凹</b> 我的课程                                                                                                    | 姓名      | 2                |                 |        |                                             |
| 🖉 学习回顾                                                                                                    | ▼ 拼音缩写  |                  |                 |        |                                             |
| ■ 专项考试                                                                                                    | 性别      | 男女和              |                 |        |                                             |
| ▶ 错题回顾                                                                                                    | 签名      |                  |                 |        |                                             |
| 」登学习证明                                                                                                    | 出生年月    | iii 19           |                 |        | h                                           |
| ○四个人信息                                                                                                    | ✓ 身份证   | <u>× 41060</u> 2 | ② 身份证信息中包括了出生年月 | 与性别    |                                             |
| <ul> <li>(1) 充值/资金</li> <li>(1) 交量</li> </ul>                                                                                                    | 学员编号    |                  |                 |        |                                             |
|                                                                                                    | 学历      | 흋 - 学历           |                 |        | ~                                           |
| ☆ 分享                                                                                                    | 专业      | 11               |                 |        |                                             |
| ◎ 我的朋友                                                                                                    | 工作单位    | eş P             |                 |        |                                             |
|                                                                                                    | 籍贯      | ◎ 河南省,鹤壁市,山城区    |                 |        |                                             |
|                                                                                                    | 民族      | -                |                 |        |                                             |
|                                                                                                    | [       | 4、保存修改           |                 |        |                                             |

三、进行考试

在导航栏点击"考务中心"。

| <b>est MUNICIP</b> | 市政府采购协<br>AL GOVERNMENT PROCUREMENT ASSOCI | ATION  | 课程查询   | Q      | 🙎 李雷 > |
|--------------------|--------------------------------------------|--------|--------|--------|--------|
| 命 首页               | 巡 课程中心                                     | ◙ 考务中心 | 🐡 新闻资讯 | ♡ 通知公告 | ⑦ 帮助   |
|                    |                                            |        |        |        |        |

下方能看到可以参加的考试,有若干次考试机会,点击右侧 "参加考试"。

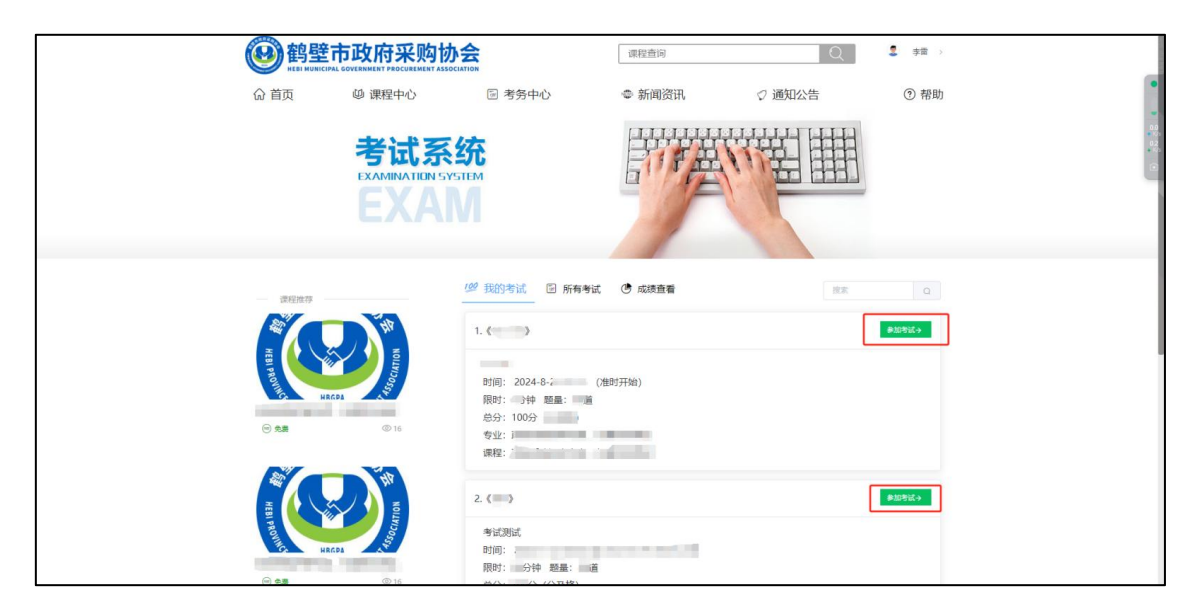

单选题、判断题,点击答案后,自动切换到下一道。可在右侧点击题号,回看或更改答案。

| in aaaaaa                                           |           | 9                                     | 요 李雷 (lilei)<br>인<br>國(无) |
|-----------------------------------------------------|-----------|---------------------------------------|---------------------------|
| 1/85 [单选题] (1分)                                     | ◎上一型 ◎下一题 | ◎ 答题卡                                 | 完成0道 / 共85道               |
| 采用竞争性磋商方式的政府采购项目,                                   |           | ☆ [单远题]                               | 毎悪1分/共40分                 |
|                                                     |           | 78910                                 | ) (1) (12)                |
| <ul> <li>○ A. 58日計加</li> <li>○ B. 政府采购评审</li> </ul> |           | 13 14 15 16                           | 17 18                     |
| ○ C. 政府采购协会咨询                                       |           | (19) (20) (21) (22                    | 23 24                     |
| ○ D. 交易中心                                           |           | 25 26 27 28                           | 29 30                     |
|                                                     |           | 31 32 33 34<br>37 38 39 40            | 35 36                     |
|                                                     |           | (J) (J) (J) (J) (40                   | NINT 2014200              |
|                                                     |           | 57 [ \$>12248 ]<br>(41) (42) (43) (44 | (45) (46)                 |
|                                                     |           | 47 (48 (49) (50                       | 51 52                     |
|                                                     |           | 53 54 55                              |                           |
|                                                     |           | ☆ [判断题]                               | 每题1分/共30分                 |
|                                                     |           | 56 57 58 59                           | 60 61                     |
|                                                     |           | (62) (63) (64) (65                    |                           |
|                                                     |           | (74) (75) (76) (77                    | ) (78) (79)               |
|                                                     |           |                                       | <b>▲</b> ☆ ¥              |

多选题选完选项后,点击"下一题"继续答题。

|                           |           | <b></b>                    | 2 李雷 (lilei)<br>©<br>図 (无) |
|---------------------------|-----------|----------------------------|----------------------------|
| 11/20 [多选题] (5 分)         | 邻上─题 ☞下─题 | 回答题卡                       | 完成0道 / 共20道                |
| 有下列()情心~                  |           | ☆ [单选题]<br>(1) (2) (3) (4) | 每题5分/共50分                  |
| □ A. 不同投标//               |           | 8 9 10                     | 000                        |
| □ B. 不同投标人委,、             |           | ☆ [多选题]                    | 每题5分/共50分                  |
| □ C. 不同投标人的投 <sup>#</sup> |           |                            | 15 16 17                   |
| □ D. 不同投标人的投标文"           |           | 18 19 20                   |                            |
|                           |           |                            |                            |
|                           |           |                            |                            |

## 四、考试完成

考试限时时间到会自动交卷,也可点击右下角"交卷"提前 交卷。

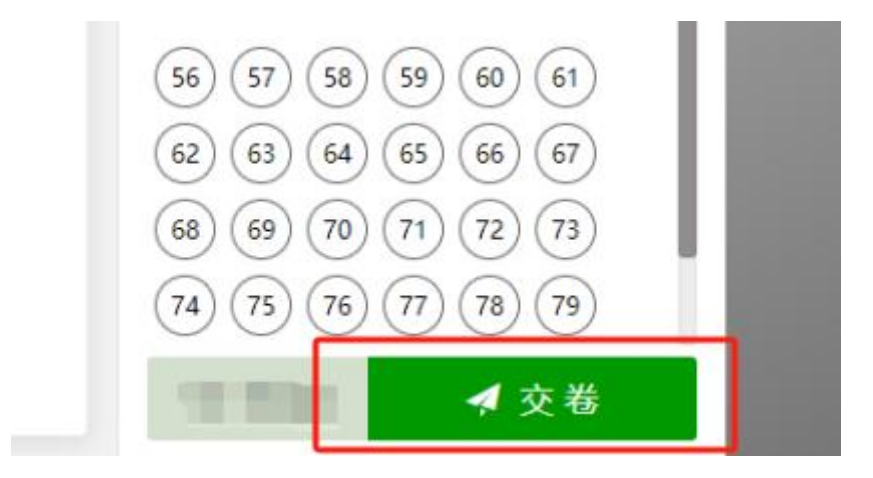

温馨提示:考试过程中不要做任何与考试无关的其他操作, 否则会自动交卷。